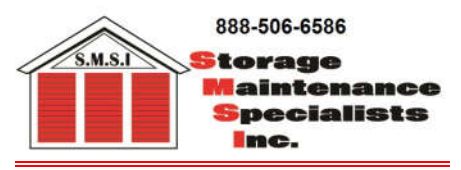

<u>www.storagemaintenance.com</u> EZdvrplus@storagemaintenance.com 8436 E. Washington St. Indianapolis, IN 46219 Phone (317) 506-6586 ext. 2 (888) 506-6586 ext. 2

## **EZdvr Hard Drive Replacement**

- 1. Swap out the hard drives in the DVR.
- 2. Installer needs to login as installer (if the installer needs password, the Installer needs to email above prior to install).
- 3. Right click with mouse and select Setup.
- 4. Select Storage.
- 5. If the new Hard Drive shows up under Recording as Active/Healthy you are done. If not continue.
- 6. Select New
- 7. Left mouse click new drive & select Recording format.
- 8. Choose yes.
- 9. Wait until done and select save. The new Hard drive is active!